## edookit 🧟

# Asistent pedagoga

### v 1.1

Níže popsaný návod je určen pro uživatele s rolí "Administrátor", není-li uvedeno jinak.

### Obsah :

| Zápis osoby do systému | 2 |
|------------------------|---|
| Zápis do třídy         | 2 |
| Zápis k žákovi         | 2 |
| Zápis do rozvrhu hodin | 3 |

# edookit 🤗

### Zápis osoby do systému

#### Lidé > Zaměstnanci

Asistenta pedagoga založíme do systému jako nového zaměstnance.

Pro přístup do systému mu vygenerujeme roli Asistent pedagoga nebo Učitel. Role asistent pedagoga má přístup do méně sekcí než role Učitel. Více se dočtete v návodu Přístup rolí. Asistent pedagoga vidí na hlavním panelu rozvrhy všech tříd, zaměstnanců i konkrétních žáků.

### Zápis do třídy

#### Lidé > Skupiny > Třídy

V detailu třídy můžeme zapsat Asistenta pedagoga do třídy. Jakmile zapíšeme asistenta pedagoga do třídy, bude mít v modulech Zápisník, Hodnocení, ve filtru Pohled k dispozici náhled na třídu, do které je zapsaný. Pokud si škola neměnila nastavení bezpečnostních pravidel pro roli Asistent, nemá možnost asistent žádná data editovat.

| Třídy 👌 Det | tail třídy      |               |          | _             |                    |            |                       |
|-------------|-----------------|---------------|----------|---------------|--------------------|------------|-----------------------|
| Třída Ro:   | zdělení skupiny | y (2) Přílohy | Žák (10) | Učitel (1) As | istent učitele (1) |            |                       |
| ➤ Asister   | ent učitele (1) |               |          | _             |                    |            |                       |
| 1-1/1       | +               |               |          |               |                    |            |                       |
|             |                 | Jméno osoby   |          | Profilová fo  | toį Role           | <b>^</b> , | Aktuální stav         |
| $\bigcirc$  |                 | Malá Ilona    |          |               | Asistent učitele   | ,          | Aktivní Od 01.09.2019 |

## Zápis k žákovi

#### Lidé > Žáci

V detailu žáka (kliknutím na modrou šipku v kolečku před jménem žáka), záložka Asistence můžete zapsat asistenta k danému žákovi. Při zápisu můžete zadat datum asistentství a vybrat kurzy/předměty, ke kterým je asistent určen.

Tento zápis se propíše do tisku třídní knihy a asistent získá přístup k zapsaným kurzům.

| Osobní údaje Data p<br>Zápis (1/1/15) Výcho | ro MŠMT Zápis do organ<br>vná opatření Osobní nas | izace (1) <u>Rodina</u> Osobní systémové údaje<br>stavení <mark>Asistence</mark> Požadavky Reporty | Akce (12) Inte<br>Doporučení SVP | erní (nepublikované) poznámky Portfe<br>Kontrola Důležitá sdělení KL | olio žáka |
|---------------------------------------------|---------------------------------------------------|----------------------------------------------------------------------------------------------------|----------------------------------|----------------------------------------------------------------------|-----------|
| ✓ Asistence                                 | Asistence                                         |                                                                                                    |                                  | ×                                                                    |           |
| E +                                         |                                                   | •                                                                                                  |                                  | ✓ Uložit                                                             |           |
|                                             | Učitel - asistent:                                | Malá Ilona (asistent učitele 6.A)                                                                  |                                  |                                                                      |           |
|                                             | Od:                                               | 11.02.2020                                                                                         |                                  |                                                                      |           |
|                                             | Do:                                               | 11.02.2021                                                                                         |                                  |                                                                      |           |
|                                             | Kurzy:                                            | Čj-6.A × F-6.A ×                                                                                   | $\leq$                           |                                                                      |           |
|                                             |                                                   | ✓ Uložit Zav                                                                                       | řít                              |                                                                      |           |

U kurzu bude zápis vypadat následovně.

## edookit 🤗

| Kurzy 👌 č | j - 6.A |            |           |                  |              |                        |               |             |                 |                |
|-----------|---------|------------|-----------|------------------|--------------|------------------------|---------------|-------------|-----------------|----------------|
| Kurz Př   | ŕílohy  | Předměty k | kurzu (1) | Kategorie zadání | Členové (12) | Plánovací karty (4)    | Hodiny (90)   | Sekce kurzu | Rubriky         |                |
| 1-12/12   | ÷       | +          |           |                  |              |                        |               |             |                 |                |
|           |         |            | Jméno     | osoby            | I            | Profilová fotografi Ro | le            |             | Aktuální stav   |                |
| >         |         |            | Malá Ilo  | ona              |              | Asi                    | stent učitele |             | Aktivní 11.02.2 | 020-11.02.2021 |
|           |         |            | Rajsiglo  | ová Iva          |              | Uč                     | itel          |             | Aktivní 01.09.2 | 019-31.08.2020 |
|           |         |            |           |                  |              |                        |               |             |                 |                |
| 6.A       |         |            |           |                  | Asi          | istenti                |               |             |                 |                |

Pro koho

## Zápis do rozvrhu hodin

Jan Novák - (F, Čj) 11.02.2020 – 11.02.2021

Název

llona Malá

#### Rozvrh > Tvorba rozvrhu > Tvorba rozvrhu

Pokud chcete, aby asistent pedagoga viděl svůj vlastní rozvrh hodin, je nutné zapsat ho do plánovacích karet jako učitele. Po zápisu je nutné plánovací kartu vygenerovat s parametrem Přepočítat učitele. Pokud si škola neměnila nastavení bezpečnostních pravidel pro roli Asistent, nemá možnost asistent žádná data editovat.

| Kurzy:            | M - 6.A ×                      |                   |
|-------------------|--------------------------------|-------------------|
| Jčitelé:          | Učitelé M - 6.A (Matematika) × |                   |
| Typ výuky:        | СЕСН                           |                   |
| Žáci:             | CER                            |                   |
| Místnosti:        | KRO Tradéta im                 | ěnovitě osistanta |
| Opakování hodiny: | Malá II. pedagoga              | a                 |
| Den periody:      | NOV                            |                   |
| Čas začátku:      | 08:00                          | •                 |
| Čas konce:        | 08:45                          |                   |
| / bloku:          |                                |                   |
| Platnost - Od:    |                                |                   |
| Platnost - Do:    |                                |                   |
| Počet hodin       |                                |                   |